MuWiC Software 操作ガイド

# もくじ

| はじめに     | 3  |
|----------|----|
| 動作環境     | 3  |
| インストール   | 4  |
| アンインストール | 4  |
| 画面の説明    | 5  |
| 設定       | 7  |
| 接続と機能    | 9  |
| お問い合わせ先  | 12 |

## はじめに

MuWiC Software は、アナログ多点コンパレータ MuWiC 専用の設定ツールです。8 チャンネルの判定条件設定値をひとつの画面上で編集でき、パソコンの USB 通信ポートを介して一括でコントローラーに書き込みを行なうことができます。

また、標準でアナログ入力値のモニター機能を搭載しているので、現在のアナログ入力値を 参照しながら、判定条件を設定することができます。

### 動作環境

USB ポートを備えた Windows(R) XP の動作する PC

Windows(R)は米国マイクロソフト社の登録商標です。

### インストール

詳細は別紙、「インストールガイド」を参照してください。

#### CD からのインストール

- 1. インストール CD を PC のメディアドライブに入れます。
- 2. MuWiC Software.msi を開きます。
- 3. インストールプログラムの指示に従ってください。

#### ダウンロードしたファイルからのインストール

- 1. インストールプログラムをダウンロードし適当なフォルダに保存します。
- 2. 保存したインストールプログラムを開きます。
- 3. インストールプログラムの指示に従ってください。

### アンインストール

Windows コントロールパネルの「プログラムの追加と削除」で

「プログラムの変更と削除(H)」を選びます。

「MuWiC Software」を選択し、「変更と削除」ボタンをクリックしてください。

アンインストールプログラムが開始します。

アンインストールプログラムの開始後の操作は、アンインストールプログラムに従ってください。 この時、「共有ファイルの削除」をするかどうか選択する画面が表示された場合、「削除しな い」を選んでください。

# 画面の説明

メイン画面

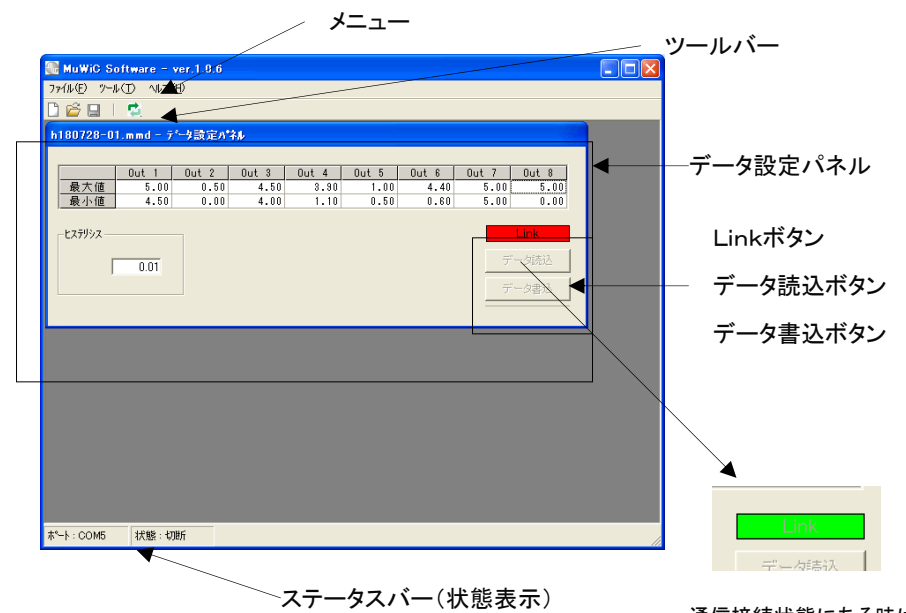

ツールバー

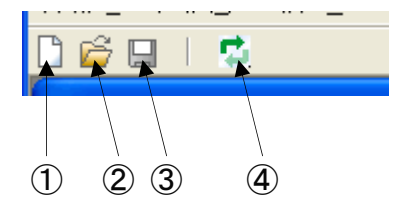

通信接続状態にある時は 常時緑色表示となります。

- ① 新規ファイルボタン
- ② 開くボタン
- ③ 上書き保存ボタン
- ④ 接続ボタン

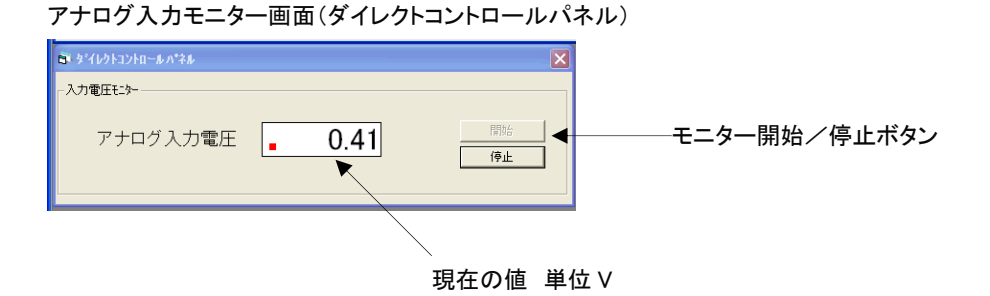

データー設定パネル

8 チャンネル分のコンパレート条件の最大値、最小値を表示、入力できます

アナログ入力モニター画面(ダイレクトコントロールパネル)

アナログ入力を電圧表示します。開始ボタンでモニター開始、停止ボタンで停止 します。

### 設定

### 通信ポートの設定

PC 側の通信ポートの設定を行ないます。

「ソ−ル(<u>T</u>)」→「通信の設定(<u>C</u>)」で通信の設定画面を開きます。 使用するポート番号を選択して OK ボタンをクリックしてください。 使用できないポート番号はグレー表示されます。

設定画面を開くとき、次のメッセージが表示される場合があります。 これは現在、使用できないポートを通信ポートに設定されているためです。

現在設定されているポート COM ポート番号は使用できません。 新しいポートを設定してください。

### サンプリングタイムの設定

「ツール(T)」→「通信の設定()」、通信の設定画面上の入力電圧モニター「サンプリング時間」の欄に 通知を入力してください。入力範囲は 20~2000msec、入力単位は 1msecです。 サンプリングタイムとは、アナログ入力モニター時のコントローラー⇔PC 間のデータやり取り のタイミング調整のためのものですので、コントローラーのコンパレート動作の応答時間とは 関係ありません。

#### 判定データの入力

「データ設定パネル」の編集したいカラムの上でマウスをクリックします。 入力待ちの状態になるので任意の数値を入力します。 入力電圧を 0~5V で使用する場合、入力単位は 0.01V です。 電圧範囲に対して1チャンネル毎に最大値、最小値を設定できます。 入力値が最大値、最小値で囲まれた範囲に入るとそのチャンネルはONになります。 入力値が最大値、最小値で囲まれた範囲外に出るとそのチャンネルは OFF になります。 最大値、最小値は0~5Vの範囲(フルスケール)で設定可能です。

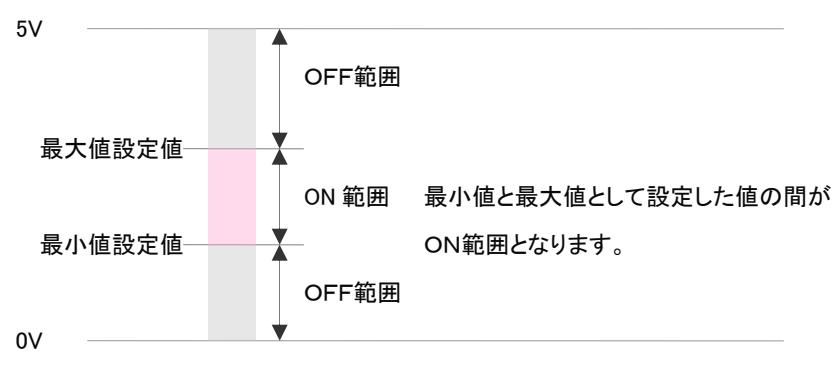

チャンネル

最小設定精度

0.01Vを設定した時の値を計算する式は
最大移動値 : 5Vの時の値 例)100mm
最小移動値 : 0Vの時の値 例) 0mm

移動量 = 最大移動値 - 最小移動値 最小設定精度 = 移動量 ÷ 500(定数) 定数は 0~5V、0~10V の場合の定数です。

設定電圧の計算式

目標値 : 設定したい位置(mm) 設定電圧 = ( 移動量 × 0.002

上記計算式は 0~5V、0~10V の計算式です。これ以外の場合は(別の式によって求めることができますが)サポートソフトの電圧モニターを見ながら設定を行なうのが最も簡単な方法です。

### 接続と機能

初めて通信接続を行なうときは、接続を開始する前に、USB ドライバーのインストールを行な い、コントローラーとPCにケーブルで正しく接続されているか確認してください。 (参照 MuWiC 取扱説明書)

#### 接続開始

コントローラーとの通信接続を開始するには、メニューバーの「ツール(<u>T</u>)」→「接続(<u>J</u>)」をクリック するか、ツールバーの接続ボタン、もしくは「データ設定パネル」の「Link」をクリックしてくださ い。MuWiC Softwareは、一度コントローラーと接続中になると、アプリケーション終了までずっ と接続状態となります。破損する恐れがありますのでMuWiC Softwareがコントローラーと接続 状態にあるとき、PC側、コントローラー側のどちらもケーブルを抜いたり、差し替えたりしない でください。

### 判定データの読み出し

コントローラーから判定データの読み出しを行う時は、「データ設定パネル」の「データ読込」ボ タンをクリックしてください。

#### 判定データの書き込み

コントローラーへ判定データの書き込みを行う時は、「データ設定パネル」の「データ書込」ボタ ンをクリックしてください。

### アナログ入力電圧モニター

アナログ入力電圧モニターの開始

- 1. メニューの「ッール(T)」→「ダイレクトモニター」をクリックします。
- 2. ダイレクトモニターパネルの「開始」ボタンをクリックします

アナログ入力値のモニターを開始するにはコントローラーと通信接続中である必要があります。

アナログ入力値のモニターを終了する場合はダイレクトモニターパネルの「停止」ボタンをクリ ックしてください。

コンパレート条件設定の編集はモニター中も可能ですが、データの転送を行なう場合は、必ずアナログ入 力値のモニターは停止した状態でなければなりません。

### 設定データの保存

名前を付けて保存

メニューの「ファイル(<u>F</u>)」→「名前を付けて保存(<u>A</u>)」

新たにファイル名を指定して保存します。

上書き保存

メニューの「ファイル(<u>F</u>)」→「上書保存(<u>S</u>)」

もしくはツールバーの「上書き保存」ボタン

現在開いているファイルに上書き保存します。

#### 初期値として保存

メニューの「ファイル(F)」→「初期値として保存(T)」

現在編集中のデータを、「新規」ファイルを開く時の初期値として保存します。

### 設定データを開く

PCに保存してあるファイルを開きます。

開く

メニューの「ファイル(F)」→「開く(O)」

もしくはツールバーの「開く」ボタン

PCに保存してある既存のファイルを開きます。

### 新規

メニューの「ファイル(F)」→「新規ファイル(N)」

もしくはツールバーの「新規ファイル」ボタン

現在編集中のデータを破棄して初期値ファイルに書かれたデータを開きます。

新規に開くデータの初期値を変更するには「初期値として保存」の項を参照してください。

# お問い合わせ先

製品に関する技術的なお問い合わせはメールおよびFAXにてお願いいたします。 なお、当社ホームページ上で製品情報をご覧いただけますのでご利用ください。

インターネットホームページ

http://www1.biz.biglobe.ne.jp/~usi/

FAX 045(752)5660

株式会社ユニメーションシステム ユーザーサポート

MuWiC Software 操作ガイド 2006 年 9 月 第1版